## Pripojenie bezdrôtového smerovača

## Zástrčka Wi-Fi

Pro

Rýchly návod na inštaláciu

2.1 Stiahnite si APLIKÁCIU

Vyhľadajtekód na pravej strane a stiahnite si aplikáciu.

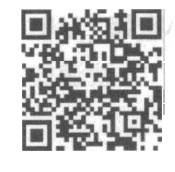

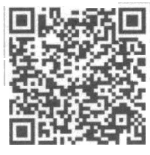

S ma rt ESS(iO S)

SmartESS(Android)

## lat na

- @ Nájdite zodpovedajúce kód rozhrania v pravej tabuľke podľa modelu
- podľa modelu datalogger. ② Based on the corresponding icon, finish the installation according to the interface code. ③ Confirm the status of the LED light (After step2.3, when 4 LED light keep on, showing the normal

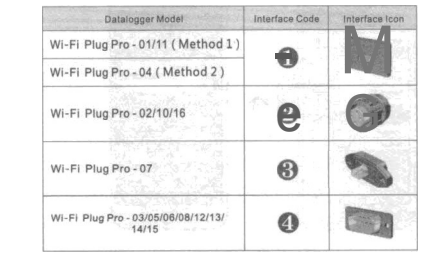

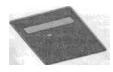

С

- Pripojte napájací kábel 4PIN zariadenia Wi-Fi Plug Pro k meniču. @-Fasten the Wi-Fi Plug Pro to the inverter with the screw.
- Metóda 2 : '@i Pripojte 2 PIŃ zelené rozhranie Wi-FI
- @ Connec he SPN mwer mble oMhe Wi-Fi Plug Pro k RS-485 svorke "meniča.
  @ Connec he SPN mwer mble oMhe Wi-Fi Plug Pro to the inveder. Pripevnite Wi-Fi Plug Pro k meniču pomecu eluviter. pomocou skrutky

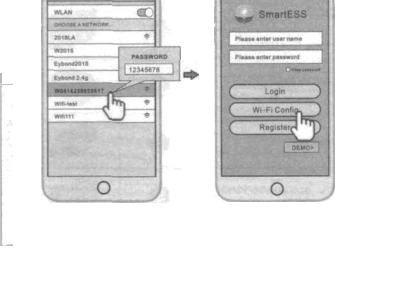

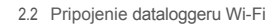

@ Selecł tha rovnaký počet Wi-Fi NN pripojiť na w

@ op\*en'the APP, ťuknite na položku Wi-Fi Tlačidlo Konfigurácia pre vstup na túto stránku.

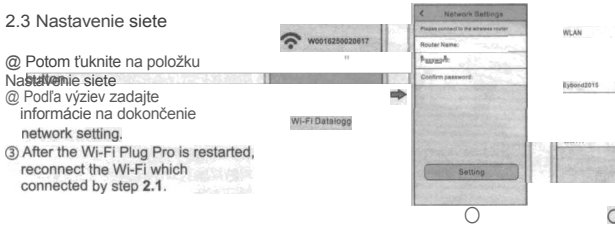

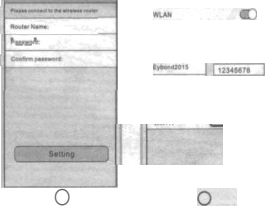

- $\left( \right)$ ② Zarovnajte 4-otvorovú leteckú zástrčku Wi-Fi Plug Pro s meničom a plug it in.
- @ Utiahnite maticu zástrčky Wi-Fi Plug Pro na meniči.

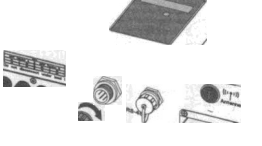

0

## Vytvorenie konta a pridanie dataloggeru

3.1 Vytvoriť účet

OgenGeAPP, tapreQetwrbuflon @ Podľa pokynov zadajte informácie na vytvorenie konta.

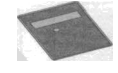

С @ ign RJ-4s crystai head alebo wi-ri P Pro s invertorom a vložte ił do

Pripevnite zástrčku Wi-Fi Plug Pro k meniču so skrutkou.

- 3.2 Pridať datalogger
  - @ Prihláste sa do účtu a kliknite na tlačidlo Detaloggar. Ťuknite
- tlačidlo. Detaloggar. Luknite na tlačidlo. " +' button on the top-right corner of the Datalogger page.
  Naskenujte PN na zariadení Wi-Fi Plug Pro alebo ho zadajte ručne.
  Podľa výziev. zadajte informácie na dokončenie nridania
- pridania

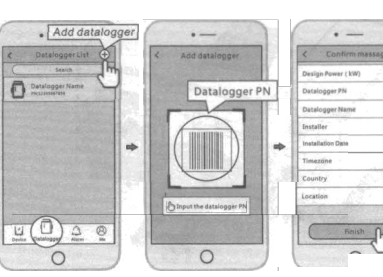

@ AJign sériový port zástrčky Wi-Fi Pro s invelerom a ptuQ to v tightly.

@ Pripevnite zástrčku Wi-Fi Plug Pro k meniču pomocou skrutky.

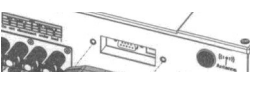

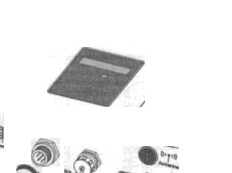